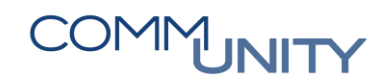

THE DIGITAL GOVERNMENT EXPERTS

# HANDBUCH

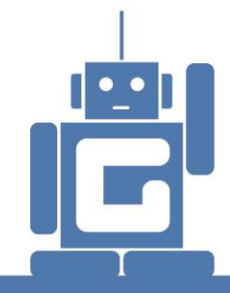

# SACHKONTENBUCHUNG

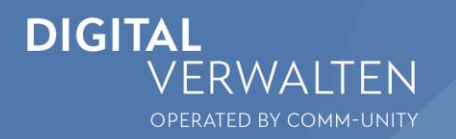

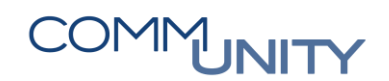

#### THE DIGITAL GOVERNMENT EXPERTS

### Inhalt

| 1 | Sa  | achkontenbuchung                          | 4 |
|---|-----|-------------------------------------------|---|
| 2 | Erf | fassungsvariante und Bearbeitungsoptionen | 4 |
|   | 2.1 | Erfassungsvariante                        | 4 |
|   | 2.2 | Bearbeitungsoptionen                      | 5 |
| 3 | Sa  | achkontenbeleg erfassen                   | 6 |

## 1 Sachkontenbuchung

Mit der Transaktion **Sachkontenbuchung (FB50)** können **Korrekturbuchungen** von einer falschen Kontierung auf die richtige, bzw. **interne Umbuchungen**, durchgeführt werden. Es wird **SOLL-IST** gebucht.

Die Transaktion kann im Menü unter **Buchhaltung → Hauptbuchhaltung** aufgerufen werden.

### 2 Erfassungsvariante und Bearbeitungsoptionen

Die Erfassungsvariante ZGEORG ist einmalig auszuwählen und bei den Bearbeitungsoptionen ist einmalig einzustellen, dass die Belegart eingabebereit ist.

### 2.1 Erfassungsvariante

| Durch Klick auf den Button 晶 Arbeitsvo    | orlagen an 🕠    | verden die | e Arbeitsvo  | orlagen eingeblen      | det |
|-------------------------------------------|-----------------|------------|--------------|------------------------|-----|
| Menu 🔎 🥥 🔚   🗟 🔗 💽   📇 Arbeitsvorlagen an | S Buchungskreis | 譥 Merken   | 🗱 Simulieren | 🖉 Bearbeitungsoptionen |     |
| Sachkontenbeleg erfassen: Buchungsk       | reis T710       |            |              |                        |     |

Durch Klick auf den Button Iinks im Bereich **Arbeitsvorlagen** wird der Ordner **Erfassungsvarianten** aufgeklappt. Zur Auswahl stehen die Varianten **ZGEORG** und **ZGEORG\_ERWEITERT**. Die gewünschte Variante ist mit einem **Doppelklick** auszuwählen. Dadurch werden die Spalten der Positionserfassung geändert:

| Sachkontenbeleg erfa                                               | ssen: Bu             | chungskreis 🚛        |                             |            |                    |     |
|--------------------------------------------------------------------|----------------------|----------------------|-----------------------------|------------|--------------------|-----|
| Arbeitsvorlagen                                                    | angelegt             | angelegt             | Grunddaten                  | Detail     |                    |     |
| Erfassungsvarianten für Positionen     ZGEORG     ZGEORG_ERWEITERT | 31.01.14<br>13.06.18 | CUANNMUE<br>CUJOHRIE | Belegdatum<br>Buchungsdatum | 30.07.2018 | Währung<br>Periode | EUR |
| Keine Erfassungsva                                                 | riante:              |                      | Juliungsatan                |            |                    |     |

|   | 1 PC | ositionen (Erf | assungsvariant | te : Stand | ard 1 )         |    |                     |   |      |              |         |   |
|---|------|----------------|----------------|------------|-----------------|----|---------------------|---|------|--------------|---------|---|
| 卧 | s    | Sachkonto      | Kurztext       | S/H        | Betrag Belegwäh | St | Taxjurisdictioncode | С | Text | Kostenstelle | Auftrag | 1 |
|   |      |                | Entgelte so    | Soll 👻     |                 |    |                     |   |      |              |         | 1 |
|   |      |                |                |            |                 |    |                     |   |      |              |         | 1 |

Variante ZGEORG:

|   | 0 P | ositionen ( Erf | assungsvariant | te : ZGEC | ORG )           |    |      |      |              |         |             |      |          |
|---|-----|-----------------|----------------|-----------|-----------------|----|------|------|--------------|---------|-------------|------|----------|
| Ð | s   | Sachkonto       | Kurztext       | S/H       | Betrag Belegwäh | St | Text | Bu   | Kostenstelle | Auftrag | Finanzkreis | Fini |          |
|   |     |                 |                | Soll N    | ,               |    |      | T015 |              |         |             | -    | ^        |
|   | _   |                 |                |           |                 | _  |      |      |              |         |             |      | <b>U</b> |

Bei der Variante **ZGEORG\_ERWEITERUNG** werden zusätzlich die Spalten **Kostenstelle Beschreibung** und **Auffrag Kurztext** eingeblendet.

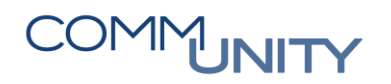

#### THE DIGITAL GOVERNMENT EXPERTS

Durch Klick auf den Button Arbeitsvorlagen aus werden die Arbeitsvorlagen wieder ausgeblendet:

| Menu 🔺 | 🛇 🔚 I 🐟    | I 😡 🔕    | 🤨 晶 Arbeitsvorlag | en aus | S Buchungskreis | 🌭 Merken | 🔐 Simulieren | 🖉 Bearbeitungsoptionen |
|--------|------------|----------|-------------------|--------|-----------------|----------|--------------|------------------------|
| Sach   | kontenbele | eg erfas | sen: Buchung      | skreis | <i>T710</i>     |          |              |                        |

### 2.2 Bearbeitungsoptionen

| Durch<br>Belege | Klick<br>rfassun | auf<br>g ang | den<br>gezeig | Button<br>t:                      | Ø Be                             | earbeitungsop | tionen   | werden     | die   | Bearbeitungsoptionen | zur |
|-----------------|------------------|--------------|---------------|-----------------------------------|----------------------------------|---------------|----------|------------|-------|----------------------|-----|
| Menu .          | 🛇 🖯 I 🤇          | a 🙆 😪        | fassen        | Arbeitsvorlag<br><b>: Buchung</b> | gen aus<br><b>J<i>skreis</i></b> | Buchungskreis | 🌭 Merken | Simulieren | 🥒 Bea | rbeitungsoptionen    |     |
|                 |                  |              |               |                                   |                                  |               |          |            |       |                      |     |

Nach Klick auf **Aufklappen** der **Belegart-Optionen** ist die Option **Belegart ist eingabebereit** auszuwählen:

| Bearbeitungsoptionen Buchha                 | altung                                   |
|---------------------------------------------|------------------------------------------|
| Belegerfassung                              |                                          |
|                                             |                                          |
| Allgemeine Erfassungsoptionen               | Vorschlag Belegwährung                   |
| Belege nur in Hauswährung                   | <ul> <li>Hauswährung</li> </ul>          |
| 🗌 Betragsfelder nur für Belegwährung        | Oletzte verwendete Belegwährung          |
| Umrechnungskurs aus erster Belegposition    | Okeine                                   |
| Belege ohne Sonderhauptbuchvorgänge         |                                          |
| Belege nicht buchungskreisübergreifend      | Vorschlag Buchungskreis                  |
| Belege nur vollständig vorerfaßbar          | Bukrsvorschlag unterdrücken              |
| 🗌 PartnGeschäftsb. im Kopfbild ausblenden   |                                          |
| Steuern auf netto rechnen                   |                                          |
| Text in Sachkontenerfassung kopieren        |                                          |
| Steuerkennzeichen nicht kopieren            |                                          |
| Schnellerfassung über ESR-Nummer            |                                          |
| ESR Erfassung mit Kontrollanzeige           |                                          |
| Keine Kontrollsummen fortschreiben          |                                          |
| Automatische Negativbuchung                 |                                          |
|                                             |                                          |
| Spezielle Optionen für Einbildtransaktionen |                                          |
| Vorgang ausblenden                          | Belegart-Option Belegart ausgeblendet 😒  |
| Endbetragvorschlag                          | Belegdatum Belegart wird angezeigt       |
| S/H-Kennzeichen als Vorzeichen              | Komplexe St Anzeige mit Kurzbezeichnung  |
| Periode anzeigen                            | Letztes Steu Eingabe mit Kurzbezeichnung |
| Buchen in Sonderperiode ermöglichen         | Steuerkennz Belegart ausgeblendet        |
| Zahlungsfr.basis immer übernehmen           |                                          |

Mit Klick auf den Button **Speichern** wird die Änderung der Bearbeitungsoptionen gespeichert. Durch Klick auf den Button **Zurück** springt GeOrg zurück zur Maske **Sachkontenbeleg erfassen**:

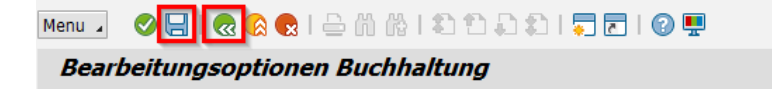

### 3 Sachkontenbeleg erfassen

In die Felder **Beleg-** und **Buchungsdatum** ist das Datum, an dem die SOLL-IST Buchung durchgeführt werden soll, einzugeben.

Ins Feld **Belegkopftext** ist der **Buchungstext** einzugeben.

Die Felder **Sachkonto**, **Soll/Haben**, **Betrag**, **Steuerkennzeichen**, **Text**, **Kostenstelle** bzw. **Auftrag** bei Buchungen auf Nuller-Sachkonten oder AOH Buchungen sind zu befüllen.

Zwischen den Summen Soll und Haben darf es keine Differenz geben:

| Sachkontenbeleg erfassen: Buchungskreis T015       |                |            |                 |    |                          |        |              |         |             |       |
|----------------------------------------------------|----------------|------------|-----------------|----|--------------------------|--------|--------------|---------|-------------|-------|
| Grunddaten                                         | Detail         |            |                 |    |                          |        |              |         |             |       |
|                                                    |                | _          |                 |    | Betragsinfo              | matior | 1            |         |             |       |
| Belegdatum                                         | 18.01.2018     | Wäh        | rung EUR        |    | Summe So                 | oll    |              |         |             |       |
| Buchungsdatum 18.01.2018 100,00 EUR                |                |            |                 |    |                          |        |              |         |             |       |
| Referenz                                           |                |            |                 |    |                          |        |              |         |             |       |
| Belegkopftext UB von 010000 auf 163000 Summe Haben |                |            |                 |    |                          |        |              |         |             |       |
| Belegart                                           | SA Sac         | hkontenb   | eleg            |    |                          | 10     | 0,00 EUR     |         |             |       |
| Übergreifd.Nr                                      |                |            |                 |    |                          |        |              |         |             |       |
| Buchungskreis                                      | T015 GeO       | Org Schulu | ng Musterort    |    | 00                       |        |              |         |             |       |
|                                                    |                |            |                 |    |                          |        |              | -       |             |       |
|                                                    |                |            |                 |    |                          |        |              |         |             |       |
| 2 Positionen (Er                                   | fassungsvarian | te : ZGEO  | RG )            |    |                          |        |              |         |             |       |
| 🕏 S Sachkonto                                      | Kurztext       | S/H        | Betrag Belegwäh | St | Text                     | Bu     | Kostenstelle | Auftrag | Finanzkreis | Fin   |
| 728000                                             | Entgelte so .  | .Soll 🗸    | 100,00          | VO | UB von 010000 auf 16300. | T015   | 163000       |         |             | 16: ^ |
| 728000                                             | Entgelte so .  | .Haben 🗸   | 100,00          | V0 | UB von 010000 auf 16300. | T015   | 10000        |         |             | 01( ~ |
| · · · · · · · · · · · · · · · · · · ·              |                |            |                 |    | T015                     |        |              |         |             |       |

**TIPP**: Generell wird eine Umbuchung mit der **Belegart SA Sachkontenbeleg** durchgeführt. Betrifft eine Umbuchung jedoch Sachkonten, bei denen sowohl Einnahmen als auch Ausgaben gebucht werden können, wie zum Beispiel 346000 Tilgung oder 001000 Unbebaute Grundstücke, sind die Belegarten **UA Umbuchung Ausgabe** bzw. **UE Umbuchung Einnahme** zu wählen.

Mit Klick auf den Button **Buchen** ⊟ wird die Sachkontenbuchung gebucht:

| Menu 🔺 |        | <b>@ (</b> | S 😡 🛛  | Ð    | 晶 Arbeitsvorlagen aus | 🗐 Buchungskreis | 🌭 Merken | 🔓 Simulieren | 🖉 Bearbeitungsoptionen |
|--------|--------|------------|--------|------|-----------------------|-----------------|----------|--------------|------------------------|
| Sachi  | konten | beleg      | , erfa | ssei | n: Buchungskreis      | ; <b>T710</b>   |          |              |                        |

Es erscheint die Meldung, dass der Beleg gebucht wurde:

Seleg 100000404 wurde im Buchungskreis T710 gebucht

## Versionshistorie

| Version | Datum      | Bearbeitung durch Durchgeführte Änderungen |                                     |  |  |  |  |  |
|---------|------------|--------------------------------------------|-------------------------------------|--|--|--|--|--|
| 1.0     | 02.11.2018 | Gabriele Steinbauer                        | Erstellung der Handbuch-Erstausgabe |  |  |  |  |  |
| 1.01    | 13.11.2020 | Marcus Elsner                              | Änderungen am Layout des Handbuches |  |  |  |  |  |
| 1.02    | 12.12.2023 | Martin Parthl                              | S/4 aktualisiert                    |  |  |  |  |  |

#### Comm-Unity EDV GmbH

Prof.-Rudolf-Zilli-Straße 4 8502 Lannach

T +43 (0) 3136 800-500 F +43 (0) 3136 800-123

office@comm-unity.at www.comm-unity.at

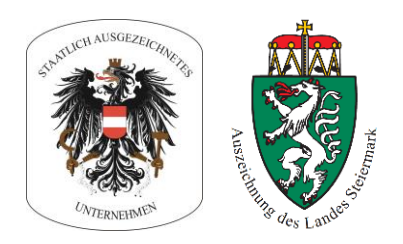

Impressum: © Comm-Unity EDV GmbH 2020 Alle Rechte vorbehalten. Jede Art der Vervielfältigung oder die Weitergabe an Dritte ist ohne schriftliche Genehmigung des Herausgebers nicht gestattet.